# How to recover data from from a non bootable Surface PRO 3

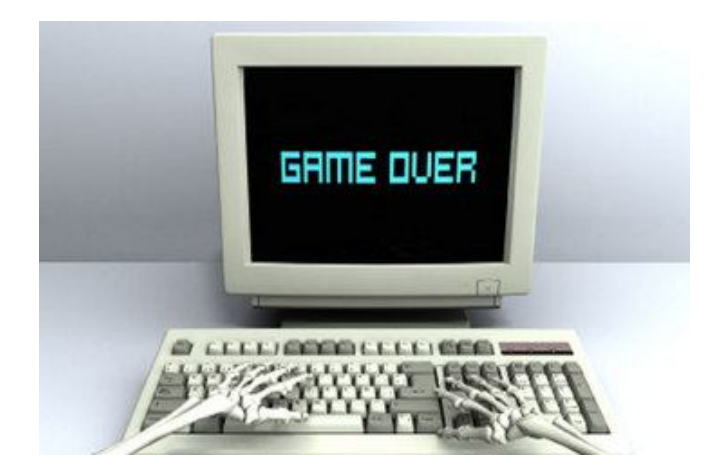

Surface PRO 3 embedded SSD is extremely fast but it's not peachy all the time. In some instances, the PRO 3 may not be able to boot up from the SSD. Users are usually afraid to lose all data and feel reluctant to re-install a new OS. Here is a safe and effective procedure to recover all the data when PRO 3 users who are facing the same dilemma. This write up assumes you have access to another PC in this recovery process.

Caution: Microsoft repair policy does not guarantee data integrity.

## **1** Create a Bootable USB stick

1.1 Download the follow zip file:

## http://etauro.com/sites/default/files/sp3/live\_os4pro.zip

#### 1.2 Format the USB drive with FAT32 file system.

| 💵 This PC      | Format ETAURO (D:)                                                | ×  |
|----------------|-------------------------------------------------------------------|----|
| 🔰 Desktop      | Capacity:                                                         |    |
| Documents      | 14.4 GB                                                           | ~  |
| 🐌 Downloads    | File system                                                       |    |
| 🐌 Music        | FAT32 (Default)                                                   | ~  |
| 🗼 Pictures     | Allocation unit size                                              |    |
| 🛃 Videos       | 8192 bytes                                                        | ~  |
| 🔩 Windows (C:) |                                                                   |    |
| 🥪 etauro (D:)  | Restore device defaults                                           |    |
| 💽 Network      | Volume label                                                      |    |
|                | ETAURO                                                            |    |
|                | Format options<br>✓ Quick Format<br>Create an MS-DOS startup disk |    |
|                | Start Clos                                                        | se |

1.3 Unzip the content into the drive.

| >   🗳 📙 =                      | Drive Tools           |                    |               | ETAUR    |
|--------------------------------|-----------------------|--------------------|---------------|----------|
| File Home Share                | View Manage           |                    |               |          |
| 🖻 🔿 🔹 🕈 🛶 > Th                 | is PC → ETAURO (D:) → |                    |               |          |
| 🚖 Favorites                    | Name                  | Date modified      | Туре          | Size     |
| E Desktop                      | Boot                  | 5/20/2015 2:11 PM  | File folder   |          |
| 🊺 Downloads<br>😂 Recent places | 📜 EFI                 | 5/20/2015 2:11 PM  | File folder   |          |
|                                | ) sources             | 5/20/2015 2:11 PM  | File folder   |          |
|                                | bootmgr               | 5/12/2015 5:50 AM  | File          | 385 KB   |
| 🍓 This PC                      | 📄 bootmgr.efi         | 5/12/2015 5:50 AM  | EFI File      | 1,120 KB |
| Le Desktop                     | readme.txt            | 5/22/2015 10:38 AM | Text Document | 1 KB     |
| E Documents                    |                       |                    |               |          |
| 👍 Downloads                    |                       |                    |               |          |
| 🌲 Music                        |                       |                    |               |          |
| 🗼 Pictures                     |                       |                    |               |          |
| 😹 Videos                       |                       |                    |               |          |
| 🔩 Windows (C:)                 |                       |                    |               |          |
| ITAURO (D:)                    |                       |                    |               |          |
| 📙 Boot                         |                       |                    |               |          |
| 👢 EFI                          |                       |                    |               |          |
| L sources                      |                       |                    |               |          |

## 2 Boot from USB drive

2.1 Attach the eTauro DUC to your PRO 3. Complete shut down device by removing the power source and press the power button until the "GREEN" LED is

DARK. The "GREEN" LED may still be on even your PRO 3 is non-bootable.

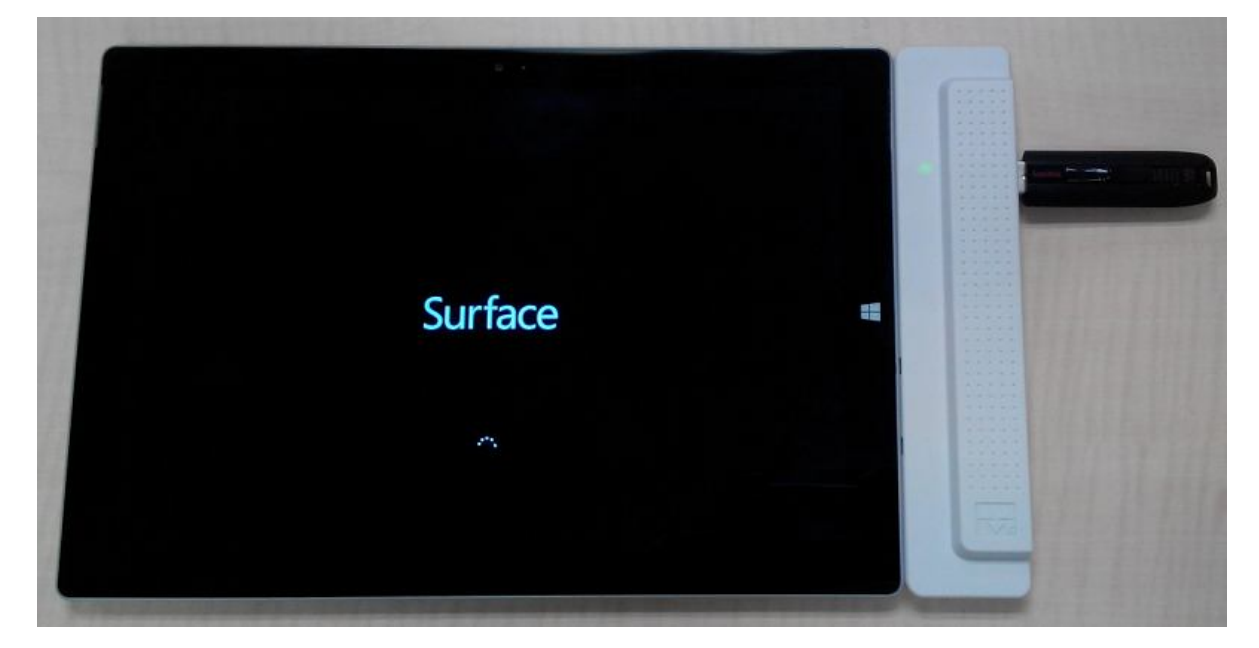

Make sure your PRO 3 is in the complete shutdown condition:

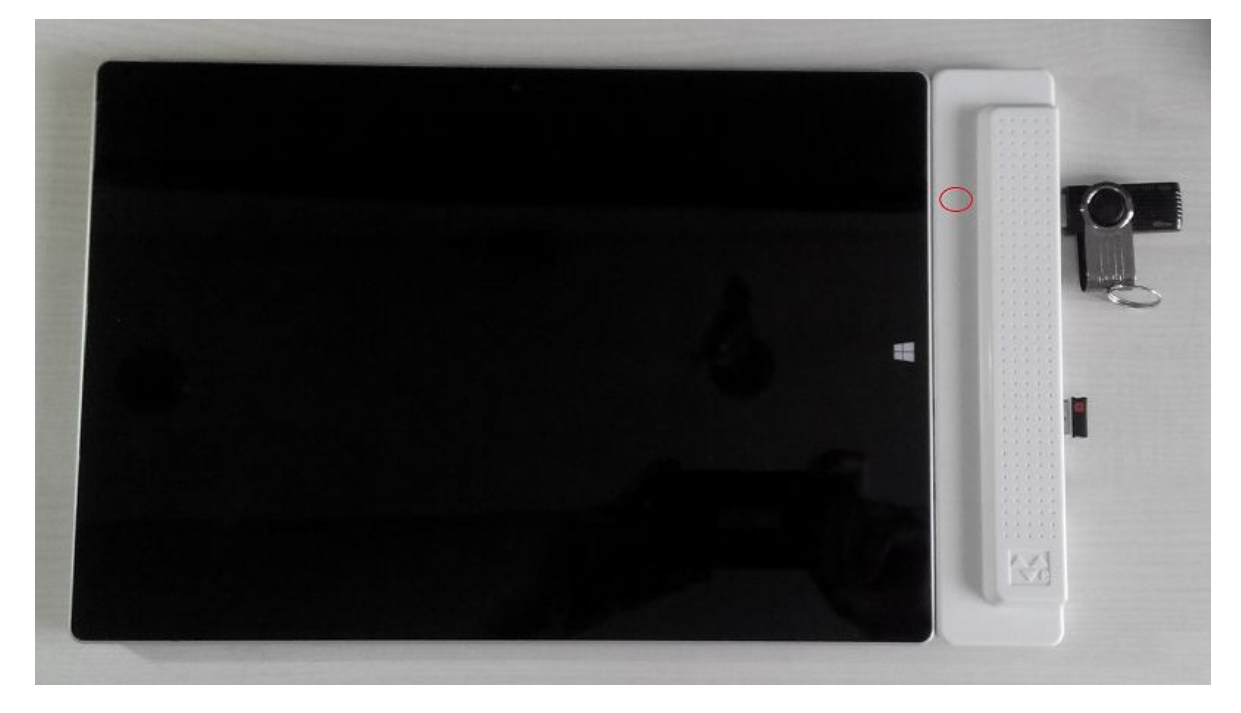

2.2 Insert the power source using the official eTauro Power Pack until you see the "BLUE" charging light is "ON"

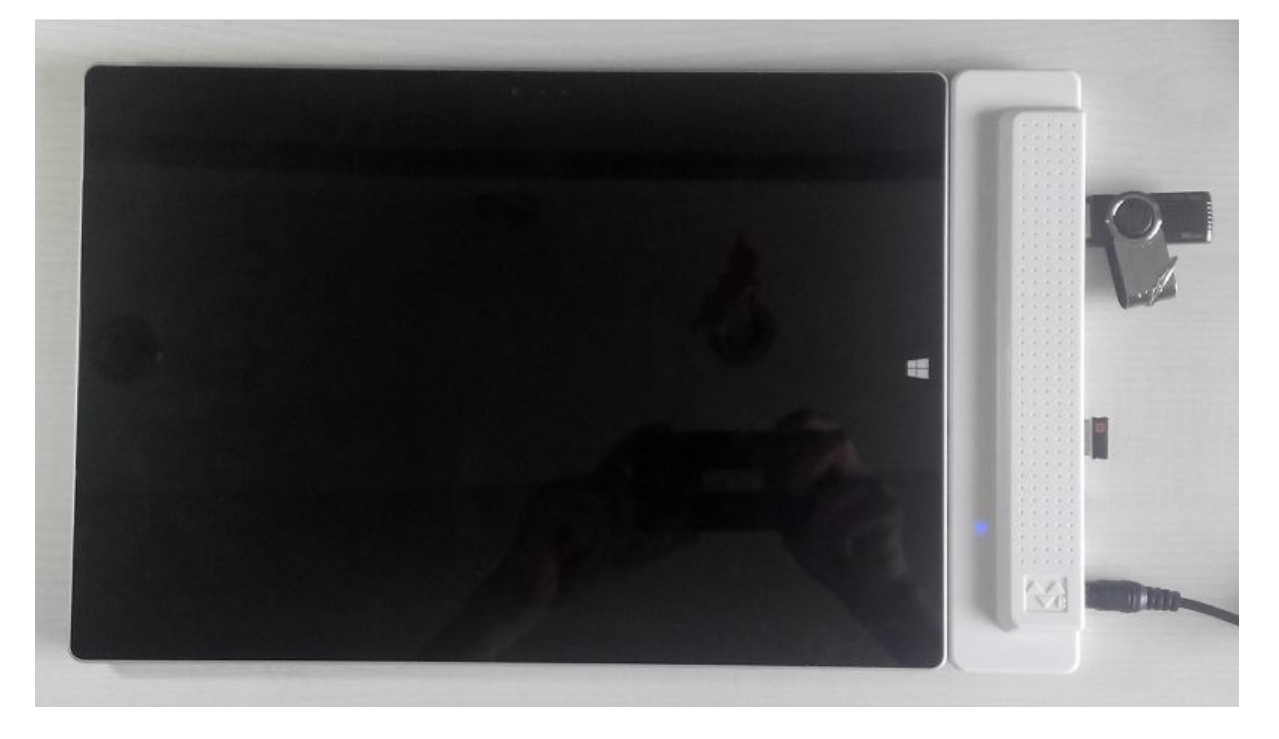

2.3, CAUTION: Press and hold VOL – Button , then PRESS POWER button once. Release VOL – BUTTON when the "GREEN" LED is ON and Surface Logo appears on the screen:

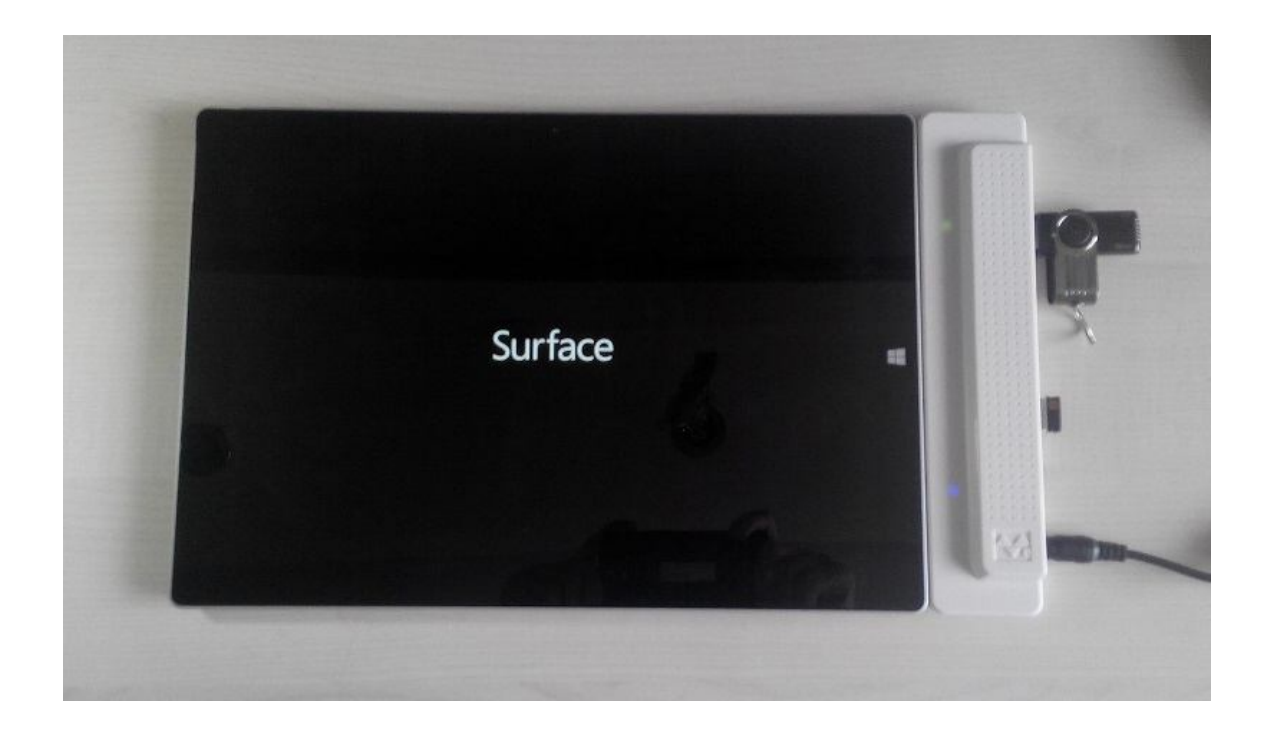

## **3** Recover data from the SSD:

3.1, Once device is booted to OS, use a mouse and a keyboard as input devices as touch may not function. Attach an external HDD or SSD to recover data from the embedded SSD:

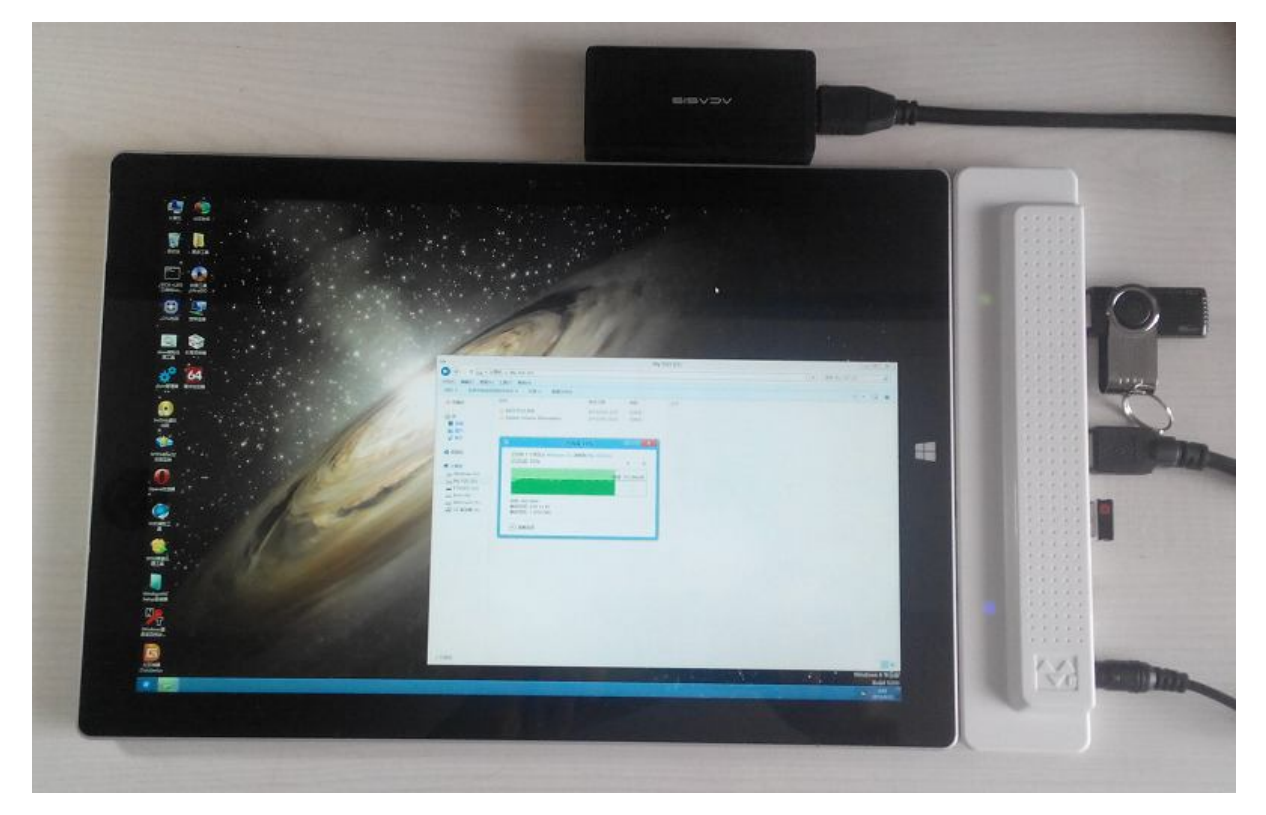

Please contact us if further assistance is required:

info@etauro.com